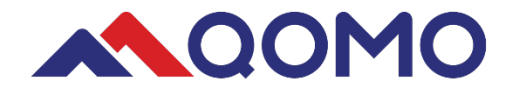

# QVote

# Software User Manual

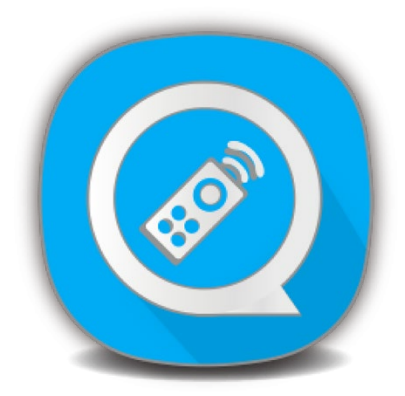

www.qomo.com

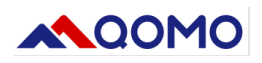

# Content

| Introductio                                            | on                                                                                                    | 3                                      |
|--------------------------------------------------------|----------------------------------------------------------------------------------------------------|----------------------------------------|
| QRF999 L                                               | Jser requirement:                                                                                                    | 3                                      |
| 1.<br>1.1.<br>1.2.<br>1.3.<br>1.3.1.<br>1.3.2.<br>1.4. | Software install and uninstall<br>Install QVote<br>Install the Lan9500 driver to use the QRF999 (Windows 7 only)<br>Configuration of the QRF999 receiving host IP and firewall settings<br>Automatic configuration of receiving host IP and firewall settings<br>Manually configure receiving host IP and firewall settings<br>Software Uninstall | 4<br>6<br>8<br>8<br>8<br>8             |
| 2.<br>2.1.<br>2.2.<br>2.2.1.<br>2.2.2.<br>2.2.3.       | Software main interface and function introduction                                                                                                    | 11<br>12<br>13<br>13<br>13<br>15       |
| 2.2.4.<br>2.2.5.<br>2.2.6.<br>2.2.7.<br>2.3.<br>2.3.1  | Report                                                                                                    | 15<br>16<br>16<br>16<br>17<br>17       |
| 2.3.2.<br>2.3.3.<br>2.3.4.<br>2.3.5.<br>2.4.           | Pen: Drawing board annotation<br>Eraser: Eraser and clear drawing<br>Text: Add text to the page<br>Tools<br>Start answering                                                                                                    | 17<br>18<br>18<br>18<br>18<br>22       |
| 2.4.1.<br>2.4.2.<br>2.4.3.<br>2.4.4.<br>2.5.<br>2.6.   | Question Setting<br>Instant report<br>Answering detail:<br>Question Re-Poll<br>Page toolbar<br>Desk                                                                                                    | 22<br>24<br>24<br>25<br>25<br>26       |
| 3.<br>3.1.<br>3.2.<br>3.3.<br>3.4.<br>3.5.<br>3.6.     | Introduction to ClassManager<br>Class import/export<br>Class management<br>Students list<br>Teacher list<br>Export class/course, Import class/course<br>Tools                                                                                                    | 27<br>27<br>27<br>29<br>30<br>31<br>31 |
| 4.                                                     | QVF file format                                                                                                    | 31                                     |
| 5.                                                     | Description of the quiz function                                                                                                    | 32                                     |
| 6.<br>6.1.<br>6.2.<br>6.3.<br>6.4.                     | The use process of the software<br>Preparation for answering questions<br>Import the QVF file for answering questions<br>Import the PPT file for answering questions<br>Answer questions using desktop mode                                                                                                    | 32<br>32<br>33<br>33<br>33<br>33       |

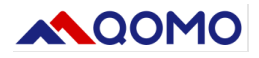

### Introduction

QVote is an interactive software for the QOMO QRF888 and QRF999 response systems. It is a powerful tool that is easy to use. The QVote software is used to increase room participation, capture data, and output reports.

### PC lowest configuration request:

- ✓ CPU: 2.7GHz ×86 or ×64
- ✓ RAM: 2G or above
- ✓ ROM: 128G
- ✓ SYSTEM: Windows 7/10/11

#### PC Recommended configuration:

- ✓ CPU: 3.2GHz×64
- ✓ RAM: 4G or above
- ✓ ROM: 500G
- ✓ SYSTEM: Windows 7/10/11

### **QRF999 User requirement:**

a. Windows 7 system needs to manually install the Lan9500A driver, click here to download the

#### driver.

b. The receiving host IP and firewall settings have been configured through the "Auto-config" function of the Qvote software (*The same system only needs to be configured for the first time*)

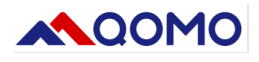

### 1. Software install and uninstall

### 1.1. Install QVote

- a. Click QVote Setup.exe
- b. Choose a path, click "next" and go to the install page

| Ø Setup - QVote version V9.0.727 —                                             |         | $\times$ |
|--------------------------------------------------------------------------------|---------|----------|
|                                                                                |         |          |
| Select Destination Location                                                    |         |          |
| Where should Overa he installed?                                               |         |          |
|                                                                                |         |          |
| <b>-</b>                                                                       |         |          |
| Setup will install QVote into the following folder.                            |         |          |
| To continue, click Next. If you would like to select a different folder, click | Browse. |          |
| C: \Program Files (x86)\QVote                                                  | Browse  |          |
|                                                                                |         |          |
|                                                                                |         |          |
|                                                                                |         |          |
|                                                                                |         |          |
|                                                                                |         |          |
|                                                                                |         |          |
|                                                                                |         |          |
|                                                                                |         |          |
| At least 317.7 MB of free disk space is required.                              |         |          |
|                                                                                |         |          |
| Next >                                                                         |         | Cancel   |

c. Next step:

| Setup - QVote version V9.0.727                                         |                  | _                 |            | ×    |
|------------------------------------------------------------------------|------------------|-------------------|------------|------|
| Select Additional Tasks<br>Which additional tasks should be performed? |                  |                   |            |      |
| Select the additional tasks you would like Set<br>dick Next.           | tup to perform w | hile installing ( | QVote, the | n    |
| Additional shortcuts:                                                  |                  |                   |            |      |
| Create a desktop shortcut                                              |                  |                   |            |      |
|                                                                        |                  |                   |            |      |
|                                                                        |                  |                   |            |      |
|                                                                        |                  |                   |            |      |
|                                                                        |                  |                   |            |      |
|                                                                        |                  |                   |            |      |
|                                                                        |                  |                   |            |      |
|                                                                        |                  |                   |            |      |
|                                                                        | < Back           | Next >            | Ca         | ncel |

d. Choose "Create Desktop Shortcuts" and click "Next"

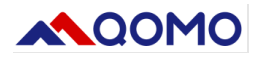

e. Click "install" in the pop-up box

| Setup - QVote version V9.0.727                                                                                                   | _            |       | Х |
|----------------------------------------------------------------------------------------------------|--------------|-------|---|
| Ready to Install<br>Setup is now ready to begin installing QVote on your computer.                                               |              | G     |   |
| Click Install to continue with the installation, or click Back if you w change any settings.                                     | ant to revie | ew or |   |
| Destination location:<br>C:\Program Files (x86)\QVote<br>Additional tasks:<br>Additional shortcuts:<br>Create a desktop shortcut |              | •     |   |
| 4                                                                                                    |              | •     |   |

f. Click "finish"

| Completing the QVote S<br>Wizard<br>Setup has finished installing QVote on your<br>application may be launched by selecting the<br>shortcuts.<br>Click Finish to exit Setup. | etup<br>computer. The<br>e installed |  |
|----------------------------------------------------------------------------------------------------|--------------------------------------|--|
| Finish                                                                                                    |                                      |  |

g. There will be two shortcuts icons on the desktop after you finish installing  $\overset{(QVote)}{=}$  (QVote) ,

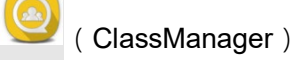

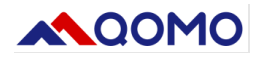

### 1.2. Install the Lan9500 driver to use the QRF999 (Windows 7 only)

🖟 Microchip LAN9500 Device Driver Setup

 $\times$ 

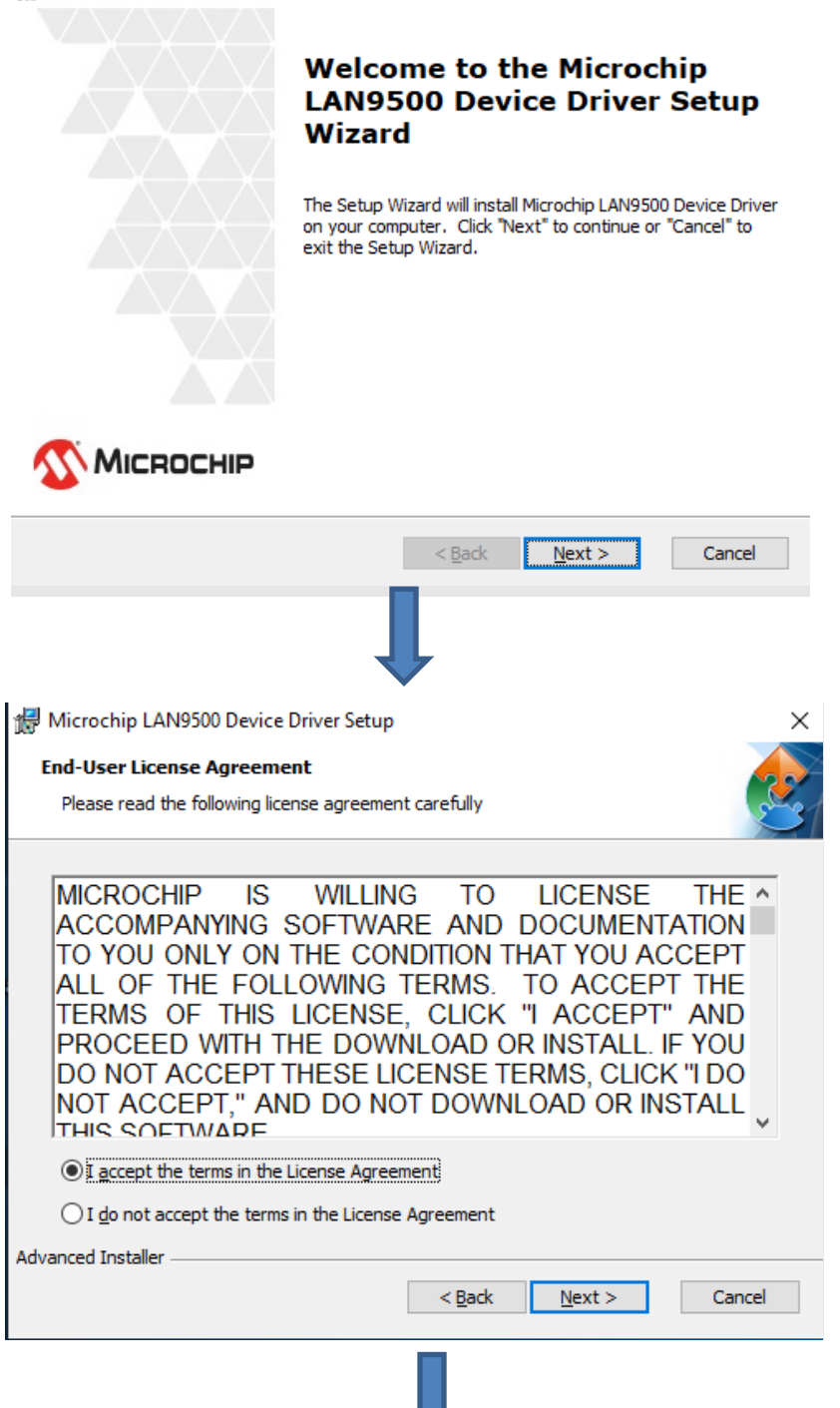

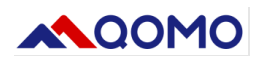

| 🖟 Microchip LAN9500 Device Driver Setup 🛛 🗙                                                                                                    |
|----------------------------------------------------------------------------------------------------|
| Ready to Install                                                                                                    |
| The Setup Wizard is ready to begin the Microchip LAN9500 Device Driver installation                                                                            |
|                                                                                                    |
| Click "Install" to begin the installation. If you want to review or change any of your installation settings, click "Back". Click "Cancel" to exit the wizard. |
|                                                                                                    |
|                                                                                                    |
|                                                                                                    |
|                                                                                                    |
| Advanced Installer                                                                                                    |
| < <u>B</u> ack <u>I</u> nstall Cancel                                                                                                    |
|                                                                                                    |
|                                                                                                    |
| Microchip LAN9500 Device Driver Setup                                                                                                    |
| Installing Microchip LAN9500 Device Driver                                                                                                    |
| Please wait while the Setup Wizard installs Microchip LAN9500 Device Driver. This may take several minutes.                                                    |
| Status:                                                                                                    |
|                                                                                                    |
|                                                                                                    |
|                                                                                                    |
|                                                                                                    |
|                                                                                                    |
|                                                                                                    |

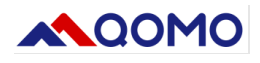

# 1.3. Configuration of the QRF999 receiving host IP and firewall settings

The same system only needs to be configured for the first time. If it is not set, the machine will not be able to access the network when you connect to the receiving host.

# 1.3.1.Automatic configuration of receiving host IP and firewall settings via QVote software

- Connect the QRF999 host to the computer
- Open the QVote software
- Click the Menu→Device Manager
- Click the Auto-config→wait for 3 seconds→click Restore

### 1.3.2. Manually configure receiving host IP and firewall settings

• Open Network & Internet settings (Take Win10 System as an example), right-click the "Network Connection" icon in the lower right corner of Win10

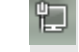

Select "Open Network & Internet settings"

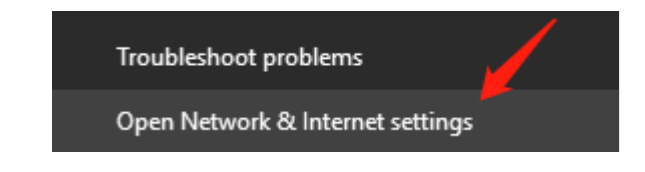

• Click " Change adapter settings" on the left up corner

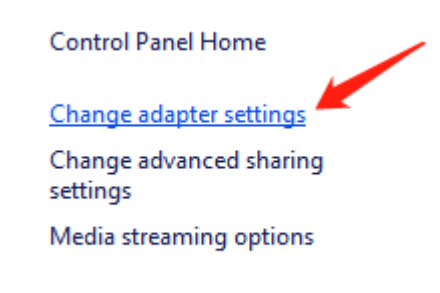

• Select LAN9500A driver---Attribute

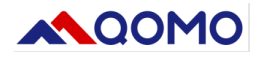

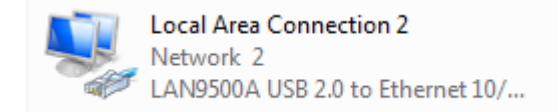

• Select Internet Protocol Version 4 (TCP/IPV4) ---Attribute

| 📮 Local Area Connection 2 Properties 📃 💌                                                                                                    |
|----------------------------------------------------------------------------------------------------|
| Networking Sharing                                                                                                    |
| Connect using:                                                                                                    |
| LAN9500A USB 2.0 to Ethemet 10/100 Adapter                                                                                                    |
| Configure                                                                                                    |
| This connection uses the following items:                                                                                                    |
| Client for Microsoft Networks                                                                                                    |
| File and Printer Sharing for Microsoft Networks                                                                                                    |
| Internet Protocol Version 6 (TCP/IPv6)                                                                                                    |
| Internet Protocol Version 4 (TCP/IPv4)                                                                                                    |
| Link-Layer Topology Discovery Mapper I/O Driver                                                                                                    |
| Link-Layer Topology Discovery Responder                                                                                                    |
|                                                                                                    |
| Install Uninstall Properties                                                                                                    |
| Description                                                                                                    |
| Transmission Control Protocol/Internet Protocol. The default<br>wide area network protocol that provides communication<br>across diverse interconnected networks. |
|                                                                                                    |
|                                                                                                    |
| OK Cancel                                                                                                    |
|                                                                                                    |

• Set IP address: "192.168.234.10", Subnet mask "255.255.255.0"

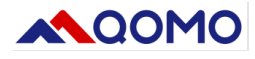

| Internet Protocol Version 4 (TCP/IPv4)                                                                                | Properties                                                           |
|----------------------------------------------------------------------------------------------------|----------------------------------------------------------------------|
| General                                                                                                    |                                                                      |
| You can get IP settings assigned auton<br>this capability. Otherwise, you need to<br>for the appropriate IP settings. | natically if your network supports<br>ask your network administrator |
| Obtain an IP address automatical                                                                                      | ly 🛛                                                                 |
| Use the following IP address:                                                                                         |                                                                      |
| IP address:                                                                                                    | 192 . 168 . 234 . 10                                                 |
| Subnet mask:                                                                                                    | 255.255.255.0                                                        |
| Default gateway:                                                                                                    | · · ·                                                                |
| Obtain DNS server address autor                                                                                       | natically                                                            |
| Output to the following DNS server add                                                                                | resses:                                                              |
| Preferred DNS server:                                                                                                 |                                                                      |
| <u>A</u> lternate DNS server:                                                                                         | • • •                                                                |
| Valjdate settings upon exit                                                                                           | Ad <u>v</u> anced                                                    |
|                                                                                                    | OK Cancel                                                            |

• Add QVote software to the whitelist of the system firewall

Allow apps to communicate through Windows Defender Firewall To add, change, or remove allowed apps and ports, click Change settings. What are the risks of allowing an app to communicate?

## 1.4. Software Uninstall

Note : Please make sure you close the software before uninstalling

a. Select the file folder QVote on Open Menu----uninstall

| 🙆 ClassManager    |
|-------------------|
| QVote             |
| 🥝 Uninstall QVote |

b. Select "uninstall QVote", and confirm

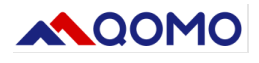

### 2. Software main interface and function introduction

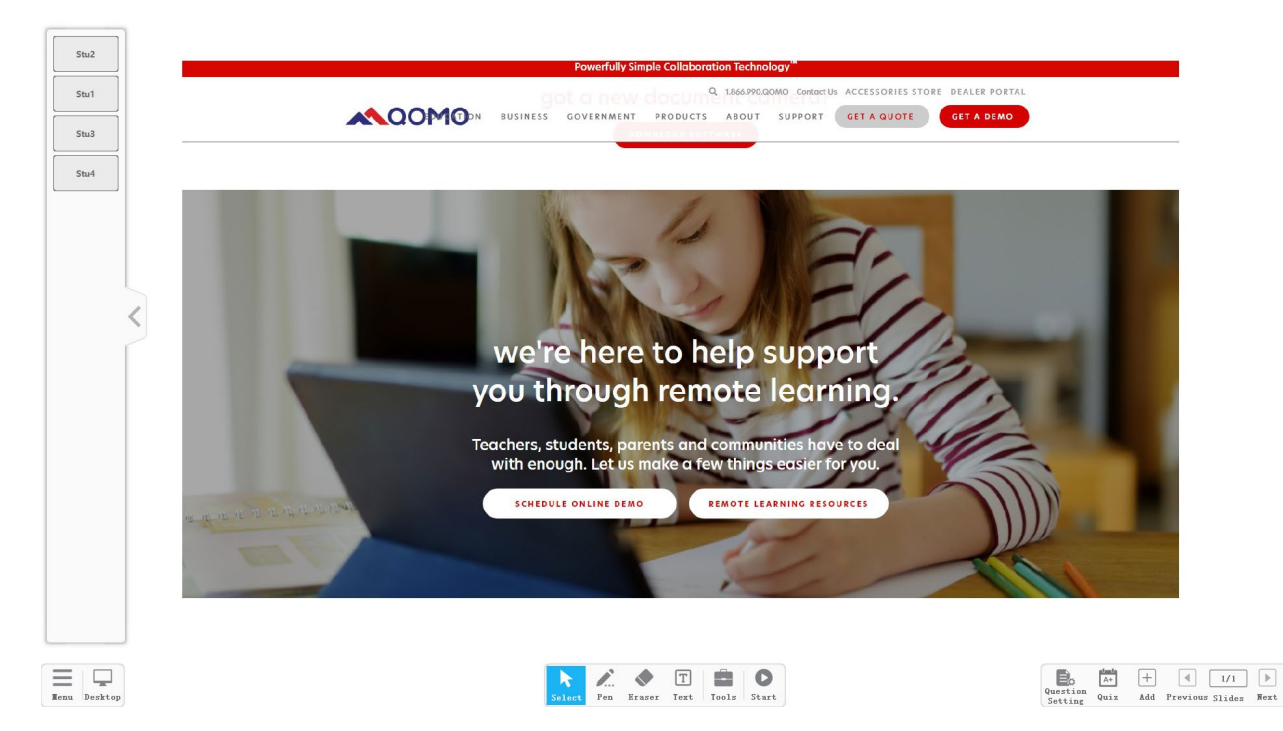

There are 5 modules in the main interface: Students information, Menu, Desktop, Interactive tools, and the Page tools.

Students Information: Student's connection status, answer status, and answer details.

Menu: Open, Save, Save as, Device manager, Remote control, Report, Setting, Help, Exit

Desktop: QVote desktop mode

Interactive Tool: Select, Pen, Eraser, Text, Tools, Start

Page Tool: Question Setting, Quiz, Add, Previous, Slides, Next

**Countdown and Statistics Module:** Shows when answering questions, displays countdown and answer status. Change the style by clicking this module as shown below.

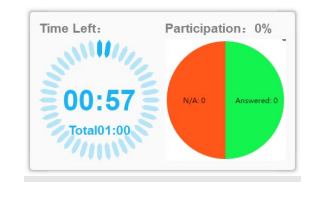

|          | Time Left:<br>00:14 | Participation: 0% |
|----------|---------------------|-------------------|
| style 2: |                     |                   |

style 1:

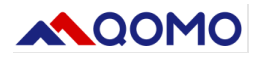

### 2.1. Students Information

a. Click " " to check the connection status of students

| Student2 |
|----------|
| Student3 |
| Student4 |

b. When students submit the answer, the status will become blue

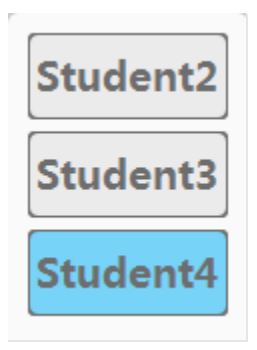

c. Click the student's name to check the answer detail. (*Tips: This allows you to edit students'* answer results, only single answer and multiple answers are supported)

| sponse Detail |              |          |
|---------------|--------------|----------|
| Student ID    | Student Name | Results1 |
| 5             | Stu5         | 1 A      |
| 6             | Stu6         | 2 A      |
| 2             | Stu2         | В        |
| 3             | Stu3         | В        |
| 4             | Stu4         | В        |
| 1             | Stu1         |          |
| 7             | Stu7         |          |
| 8             | Stu8         |          |
| 9             | Stu9         |          |
| 10            | Stu10        |          |
| 11            | Stu11        |          |
| 12            | Stu12        |          |
| 13            | Stu13        |          |
| 14            | Stu14        |          |
| 15            | Stu15        |          |
| 16            | Stu16        |          |
| 17            | Stu17        |          |
| 18            | Stu18        |          |

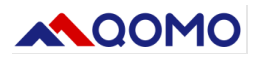

### 2.2. Menu

### 2.2.1.Open

Import files from the computer, supports Image (*bmp, jpg, jpeg, jpeg, gif, png*), Video (mp4, avi), PPT, and QVF

### 2.2.2. Device Manager

Device connection, Class list, Device login

| Device Manager                     |                |             |           | ×             |
|------------------------------------|----------------|-------------|-----------|---------------|
| Device Status: QRF99X is connected | d              |             |           |               |
|                                    |                |             |           |               |
| 0                                  |                |             |           |               |
| Class List: SimpleClass Select a   | class.         |             |           |               |
| Device Login: Disconnect           | Disconnect All |             |           |               |
| 43235 41781<br>Stu1 Stu2 Stu3      | Stu4 Stu5      | Stu6 Stu7   | Stu8 S    | tu9 Stu10     |
| Stu11 Stu12 Stu13                  | Stu14 Stu15    | Stu16 Stu17 | Stu18 St  | tu19 Stu20    |
| Stu21 Stu22 Stu23                  | Stu24 Stu25    | Stu26 Stu27 | Stu28 St  | tu29 Stu30    |
|                                    |                | Auto-       | config Re | store Confirm |

• Device connection: Shows host connection status and device model

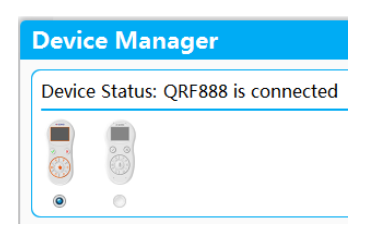

• Class list: Select a class list in the Classmanager before starting the quiz

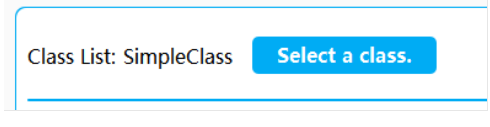

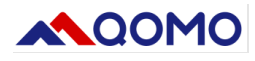

| 2022     1     SimpleClas       2021     1     history |      | orauc | Class) subject |
|--------------------------------------------------------|------|-------|----------------|
| 2021 1 history                                         |      |       |                |
|                                                        | 2021 | 1     | history        |
|                                                        |      |       |                |

• Device login: Shows the student's name list, blue means the students are connected. Grey means unconnected.

|     | 7789       | 7793      | 7791       | 7794       |                       |           |            |          |             |           |
|-----|------------|-----------|------------|------------|-----------------------|-----------|------------|----------|-------------|-----------|
|     | DS         | Student2  | Student3   | Student4   | Student5              | Student6  | Student7   | Student8 | Student9    | Student10 |
|     |            |           |            |            |                       |           |            |          |             |           |
|     | Student11  | Student12 | Student13  | Student14  | Student15             | Student16 | Student17  | Student1 | 8 Student19 | Student20 |
|     |            |           |            |            |                       |           |            |          |             |           |
|     | Student 21 | Student22 | Student 22 | Student 24 | Student25             | Student26 | Student 27 | Student? | 8 Student?  | Student30 |
|     | Student21  | Studentzz | Student25  | Studentz4  | Studentzs             | Studentzo | Studentzy  | Studentz | Studentza   | Studentso |
|     |            |           |            |            | _                     |           |            |          |             |           |
| • [ | Disconn    | ect Dev   | /ice: To   | log ou     | t, click <sup>§</sup> | 2         |            |          |             |           |
|     |            |           |            |            |                       |           |            |          |             |           |
| 78  | 779        | 77        | 0          | 79         |                       |           |            |          | 6           |           |
|     |            |           |            |            |                       |           |            |          |             |           |
| DS  | Student    | t2 Stud   | ent3 St    | udent4     | Student5              | Student   | t6 Stud    | ent7 S   | student8    | Student9  |

- Auto-config (for QRF999): When connecting to the receiving host for the first time or when the clicker is logged in abnormally or cannot access the network, you can click this function to automatically complete the host configuration.
- Restore: Click to restore the student name list and reconnect devices. Note: If a student device is disconnected, click restore to reconnect.
- Confirm: After managing the device, you need to click "confirm".

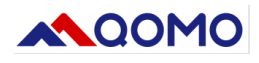

### 2.2.3. Remote Control

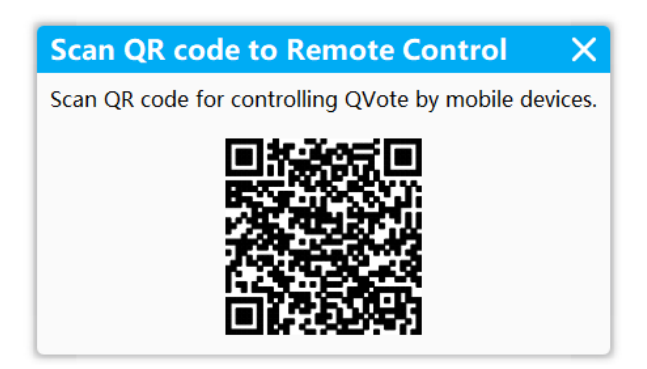

### 2.2.4. Report

| Report             | Record                          |   |
|--------------------|---------------------------------|---|
| 🗹 Quiz             | SimpleClass 2022/06/02 11:15:56 | 1 |
| Response Detail    | SimpleClass 2022/06/02 09:34:23 | 1 |
| 🗹 Roll Call        | SimpleClass 2022/06/02 09:29:54 |   |
| Student Detail     | SimpleClass 2022/06/02 09:26:42 |   |
| Summary of Answers | SimpleClass 2022/06/02 09:15:38 |   |
|                    | SimpleClass 2022/06/01 09:10:34 |   |
|                    | O. 1 O. 0000105101 10 00 10     |   |

- a. A report will automatically be generated after answering. This shows: Quiz, Response Detail, Roll Call, Student Detail, and Summary of Answers
- b. Select the corresponding session in "Record", then select the report type to be exported, and click "Export Report"
- c. You can click the "Preview" button to quickly view the report content (Note: The report format is .xlsx, you need to have Office installed on your system to support browsing xlsx files.)

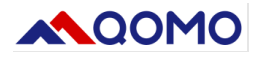

### 2.2.5. Setting

Set "Show instant report after question" and "Use keyboard shortcuts"

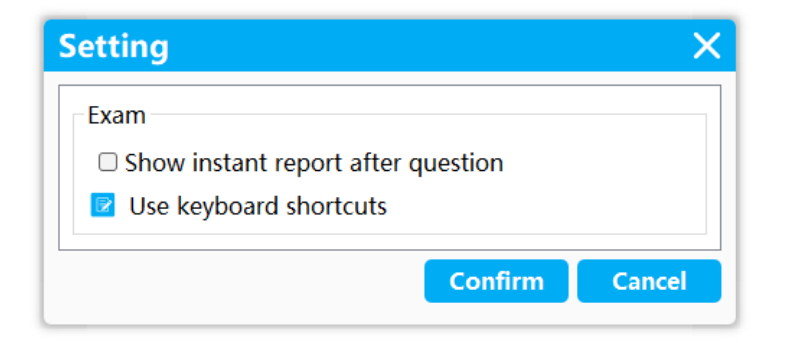

### 2.2.6.Help

Displays software version, copyright, technical support, and other information

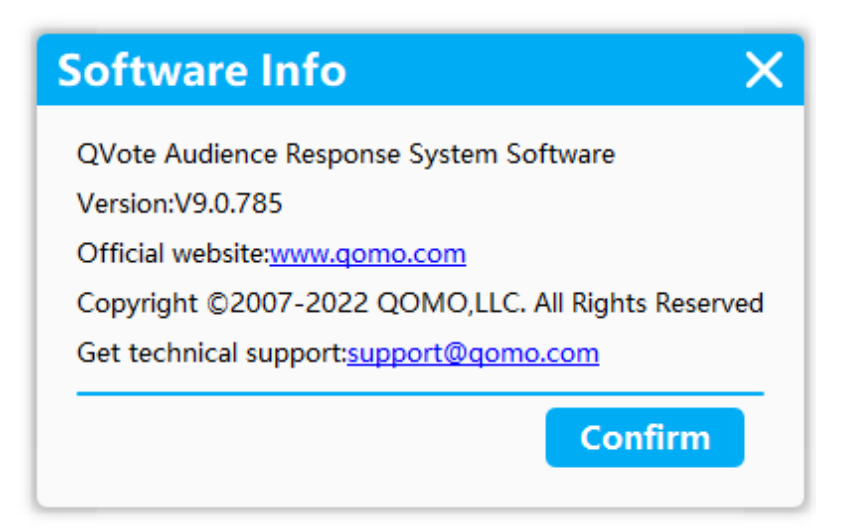

## 2.2.7.Exit

Exit the software

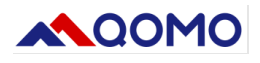

2.3. Interactive toolbar introduction

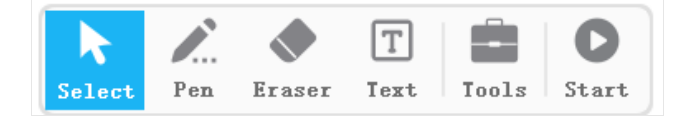

2.3.1. Select: Select an object and delete, lock, duplicate, or access more options.

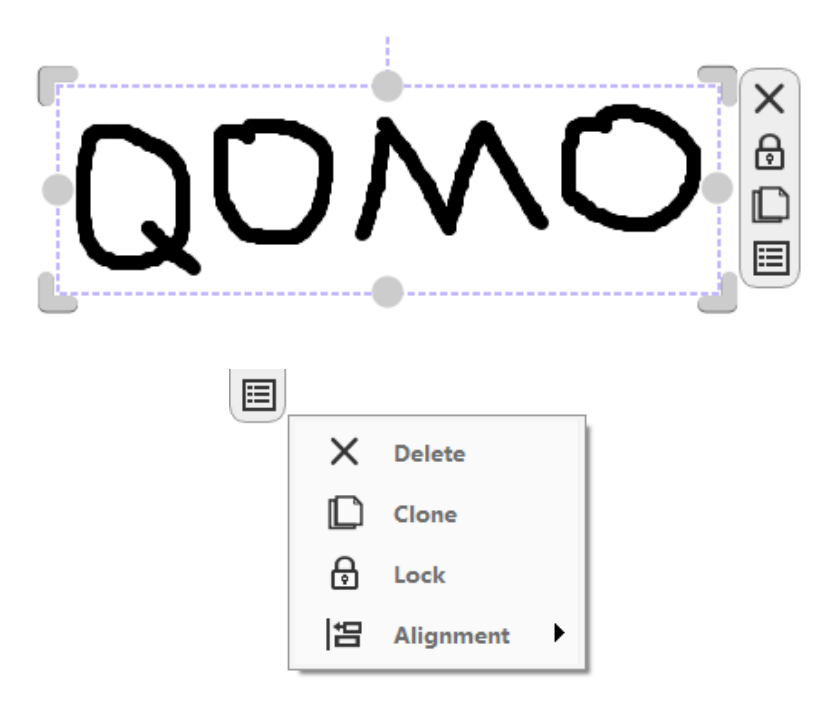

2.3.2.Pen: Drawing board annotation

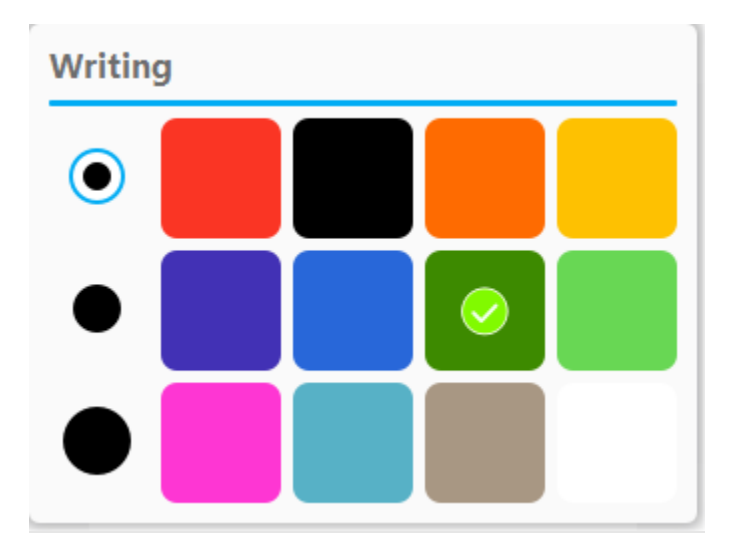

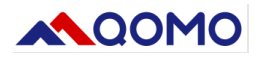

2.3.3. Eraser: Eraser and clear drawing

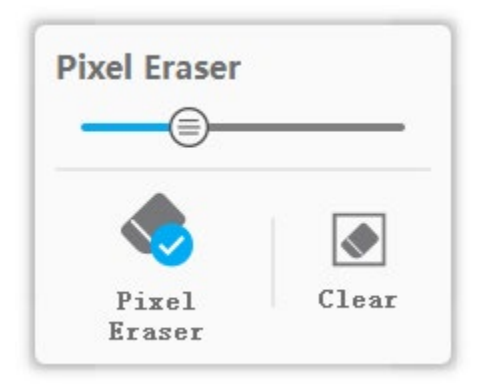

2.3.4. Text: Add text to the page

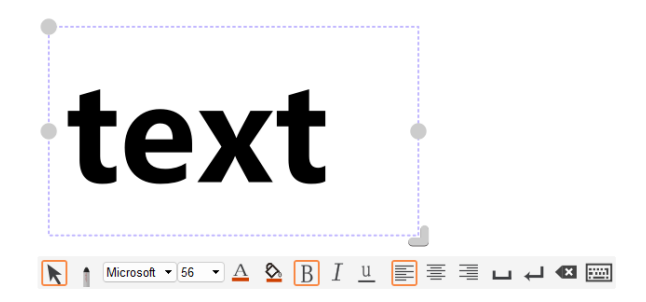

### 2.3.5.Tools

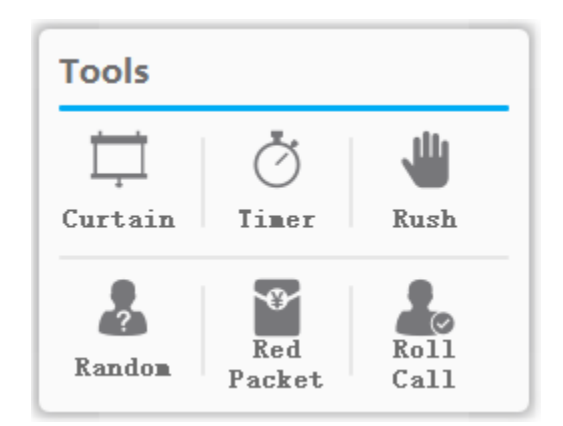

a. Curtain: Cover the screen display and reveal the answers when ready

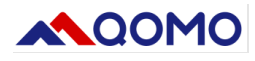

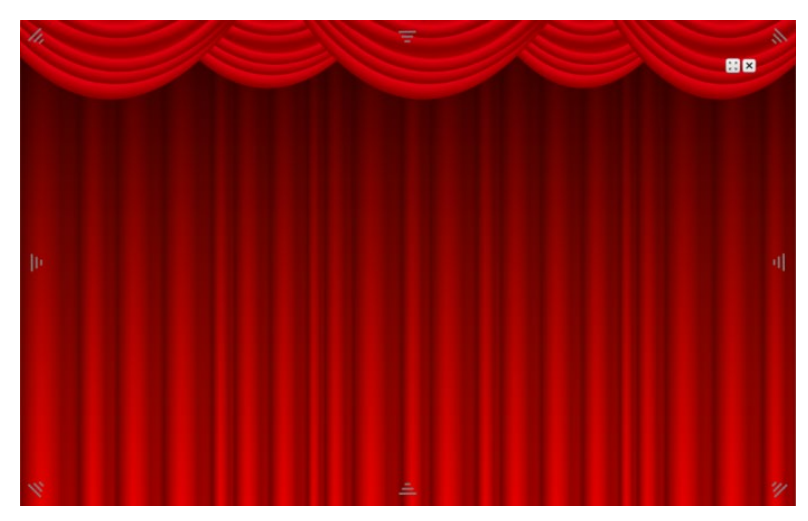

b. Timer: clock (timer), stopwatch (countdown)

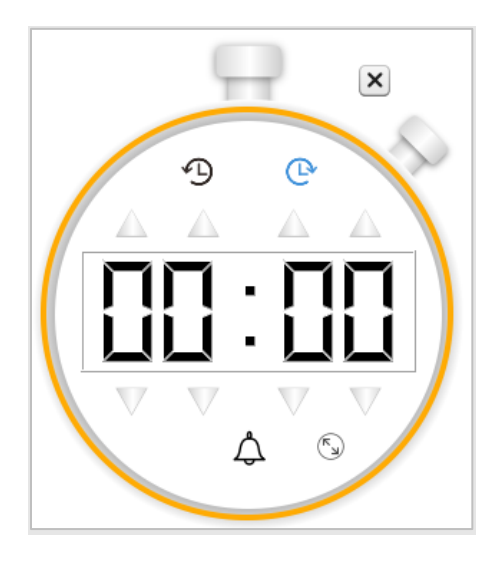

- c. Rush: Answer based on who pressed the button the fastest
  - You can set the number of people to grab the right and the type of questions to be answered. Take the single choice questions as an example:
    - 1. Set the number of grabbers

| Rush Settings X       |
|-----------------------|
| Number of grabbers: 2 |
| 1 2 3 4 5 6 7 8 9 0 💌 |
| Begin Rushing         |

2. Set the answering time, and select "single choice" for the question type

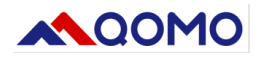

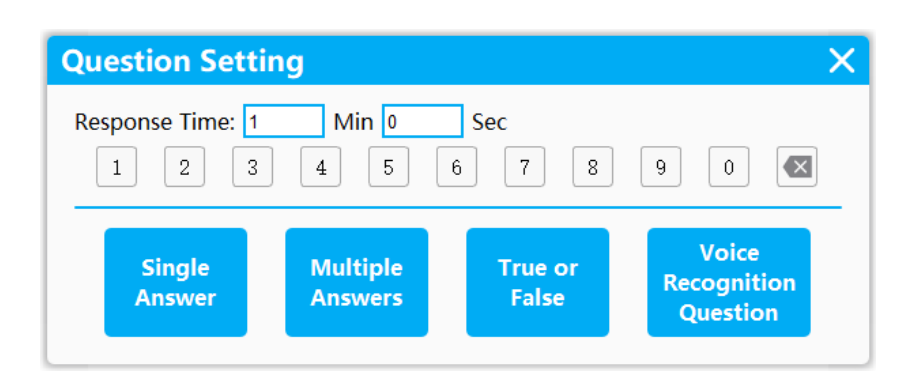

3. The countdown is 3 seconds, and the clicker presses any ABCDEF key to grab the right

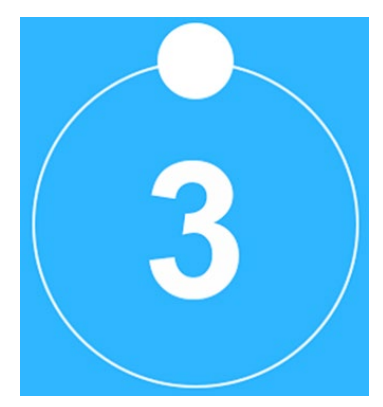

- 4. submit an answer
- d. Random: Select participant randomly or manually, set range/quantity

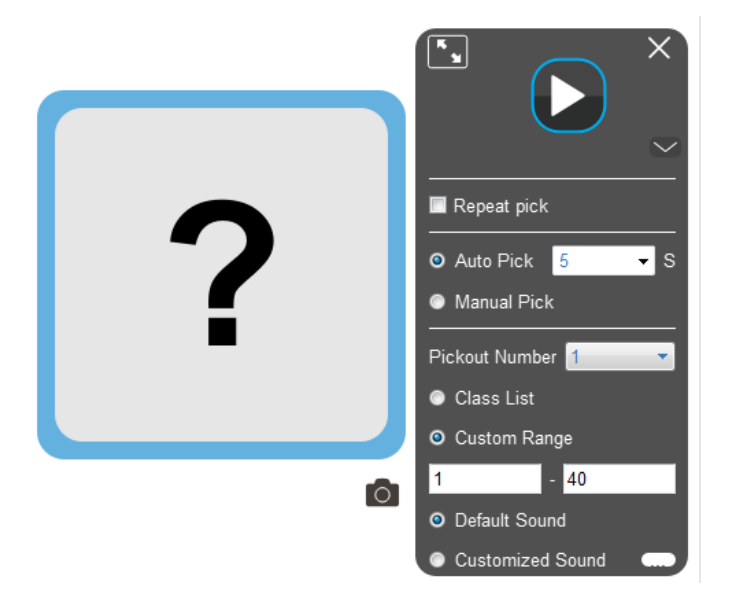

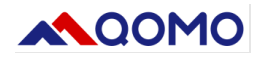

- e. Bonus Red packet: Grab the red packet
  - Support single score red packet (which contains a fixed number of points for each red packet) and lucky red packet (random number of points)

| Red Packet S                                  | etting          | ×       |  |  |  |  |  |
|-----------------------------------------------|-----------------|---------|--|--|--|--|--|
| Single point:                                 | 20              | Points  |  |  |  |  |  |
| Fixed points, Change to randomized red packet |                 |         |  |  |  |  |  |
| Red packet QTY:                               | 5               | Packets |  |  |  |  |  |
| Total Students 30                             | , Red Packets 5 |         |  |  |  |  |  |
| 1 2 3 4                                       | 5 6 7 8 9       | 0       |  |  |  |  |  |
|                                               | Send            |         |  |  |  |  |  |

 Display page when grabbing red packets: When the music starts, the number of red packets will be displayed in the upper left corner along with the number of red packets left.

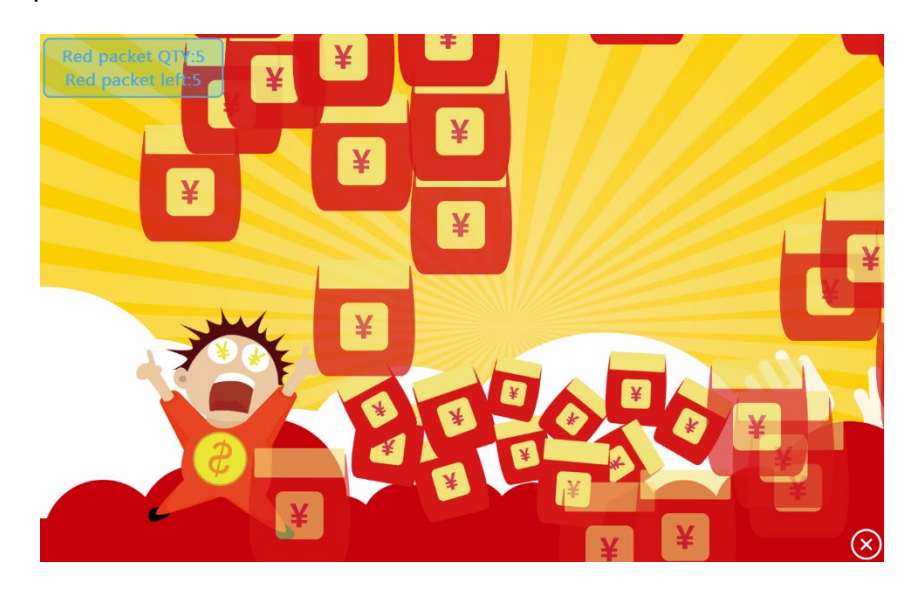

- Grab red packet (QRF999 by Audio button, QRF888 by hand button)
- f. Roll call: Students sign in by clicking the Audio button/ hand button

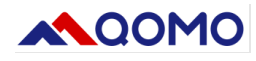

# Press the Audio button to join the roll call.

| Participants: 0 /30 |       |       |       |       |       |       |       |       |       |  |
|---------------------|-------|-------|-------|-------|-------|-------|-------|-------|-------|--|
|                     |       |       |       |       |       |       |       |       |       |  |
|                     |       |       |       |       |       |       |       |       |       |  |
| Stu1                | Stu2  | Stu3  | Stu4  | Stu5  | Stu6  | Stu7  | Stu8  | Stu9  | Stu10 |  |
| Stu11               | Stu12 | Stu13 | Stu14 | Stu15 | Stu16 | Stu17 | Stu18 | Stu19 | Stu20 |  |
| Stu21               | Stu22 | Stu23 | Stu24 | Stu25 | Stu26 | Stu27 | Stu28 | Stu29 | Stu30 |  |
|                     |       |       |       |       |       |       |       |       |       |  |
|                     |       |       |       |       |       |       |       |       |       |  |
|                     |       |       |       |       | • •   |       |       |       |       |  |
|                     |       |       |       | Fin   | lish  |       |       |       |       |  |

### 2.4. Start answering

Click the Start button on the toolbar to answer the current page

### 2.4.1. Question Setting

### 2.4.1.1. Click the Question setting on the page toolbar

Set the question type, question information, number of options, answers, and time for each slide. The settings will be saved automatically.

(Note: 1. Voice Recognition questions are not supported in this module. 2. The number of options only supports Single Answer and Multiple Answers. 3. The question information can be optionally input for report recording.)

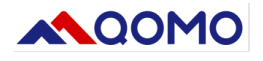

|                                                                                                    | Question Type                                                                           |                                          |                  |                                                                         |              |
|----------------------------------------------------------------------------------------------------|-----------------------------------------------------------------------------------------|------------------------------------------|------------------|-------------------------------------------------------------------------|--------------|
| <ol> <li>There are 5 apples on the table, then I<br/>put 8 apples into them. Question: how many<br/>apples they are?</li> </ol>                                                                                                    | Single<br>Answer                                                                        | Multiple<br>Answers                      | True or<br>False | Batch<br>Questions                                                      | No Answe     |
| A. 13<br>B. 8<br>C. 5                                                                                                    | Question Ple<br>(Optional)                                                              | ease enter questi                        | on information   |                                                                         |              |
|                                                                                                    | Option 1                                                                                | 2 3                                      | 4 5              | 6                                                                       |              |
|                                                                                                    | Answer B                                                                                | С                                        |                  | Time (sec)<br>30                                                        |              |
| 1. Three are 5 spoke or the table, then 1<br>put 8 spokes into them. Question: how many<br>certain free are?         2. Increase budget ?           4. A grave<br>B. B         B. Desagree<br>C. 5         B. Desagree<br>C. Astein | 3. What are the first 4 is<br>English Alphabet?<br>A abcd<br>B asdf<br>C gwer<br>D abeu | tters in the 4. 1+<br>A. True<br>B. Fale | i=11<br>1<br>#   | 5. Identify the lowercase of<br>"TENT"<br>A. TeNt<br>B. Ient<br>C. TENT | of the word. |
|                                                                                                    | D. adeu                                                                                 |                                          |                  |                                                                         |              |

### 2.4.1.2. If the question set is incomplete, the following setting interface will pop up.

| Question Setting           |                     |                  |                                  |                    |              |  |  |  |  |
|----------------------------|---------------------|------------------|----------------------------------|--------------------|--------------|--|--|--|--|
| Response Time: 1 Min O Sec |                     |                  |                                  |                    |              |  |  |  |  |
| 1 2                        | 3 4                 | . 5              | 6 7 8                            | 9                  | 0            |  |  |  |  |
| Single<br>Answer           | Multiple<br>Answers | True or<br>False | Voice<br>Recognition<br>Question | Batch<br>Questions | No<br>Answer |  |  |  |  |

- a. Response time: Time allowed for answering the question
- b. Single Answer: Only allow submit one answer(A-F)
- c. Multiple Answers: For questions with multiple answers, select the answer and click "  $\sqrt{}$ " to submit and repeat for the number of answers.
- d. T/F: Submit " $\sqrt{}$ " or "×"
- e. Voice: Click and hold the speech key and talk into the mic to submit (only for QRF999)
- f. Batch Questions: Multiple questions on one slide. Select the answer and click "  $\sqrt{}$ " to submit. Repeat for the number of questions on the slide.
- g. No Answer: No answer required

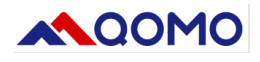

### 2.4.2.Instant report

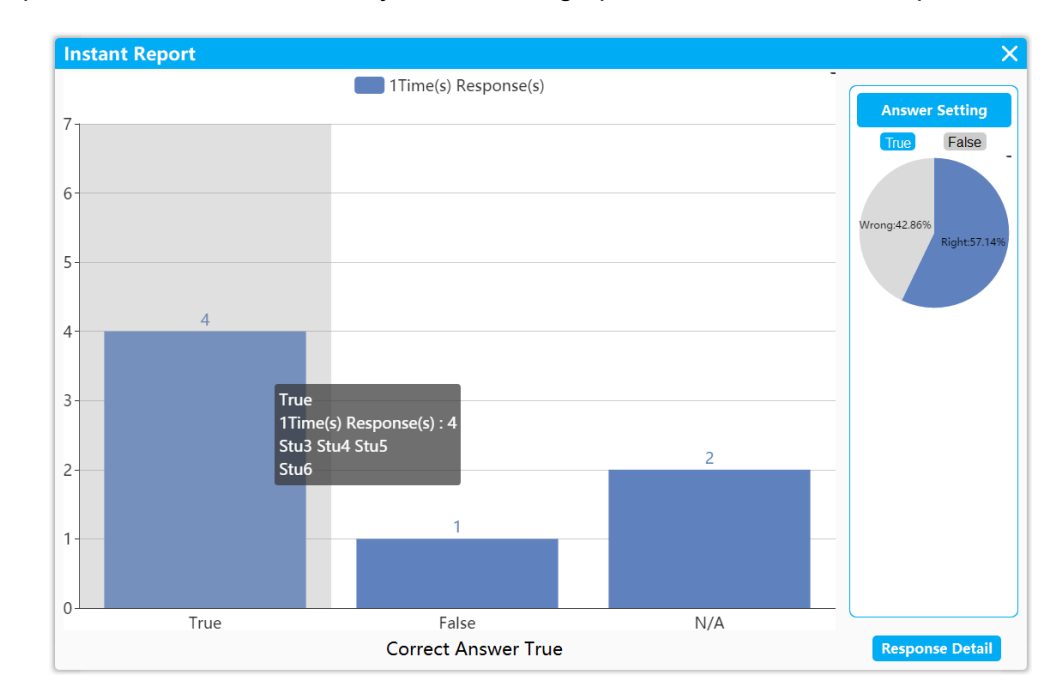

When the quiz is finished, an instant report will be generated showing the correct answer, the percent of participants who answered correctly, and the bar graph of what answers were picked.

### 2.4.3. Answering detail:

A table will show the result of each participant in the quiz with green indicating the correct answer was chosen.

| Response Detail |              | ×        |
|-----------------|--------------|----------|
| Student ID      | Student Name | Results1 |
| 1               | DS           |          |
| 2               | Student2     |          |
| 3               | Student3     | С        |
| ▶ 4             | Student4     | А        |
| 5               | Student5     | =        |
| 6               | Student6     |          |
| 7               | Student7     |          |
| 8               | Student8     |          |
| 9               | Student9     |          |
| 10              | Student10    |          |
| 11              | Student11    |          |
| 12              | Student12    |          |
| 13              | Student13    |          |
| 14              | Student14    |          |
| 15              | Student15    |          |
| 16              | Student16    |          |
| 17              | Student17    |          |
| 18              | Student18    | -        |

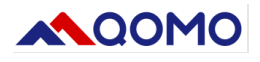

### 2.4.4. Question Re-Poll

The software supports and records question re-polling up to three times. When a question is answered for the second and third time during the same quiz session, the response will be indicated by a different color and label.

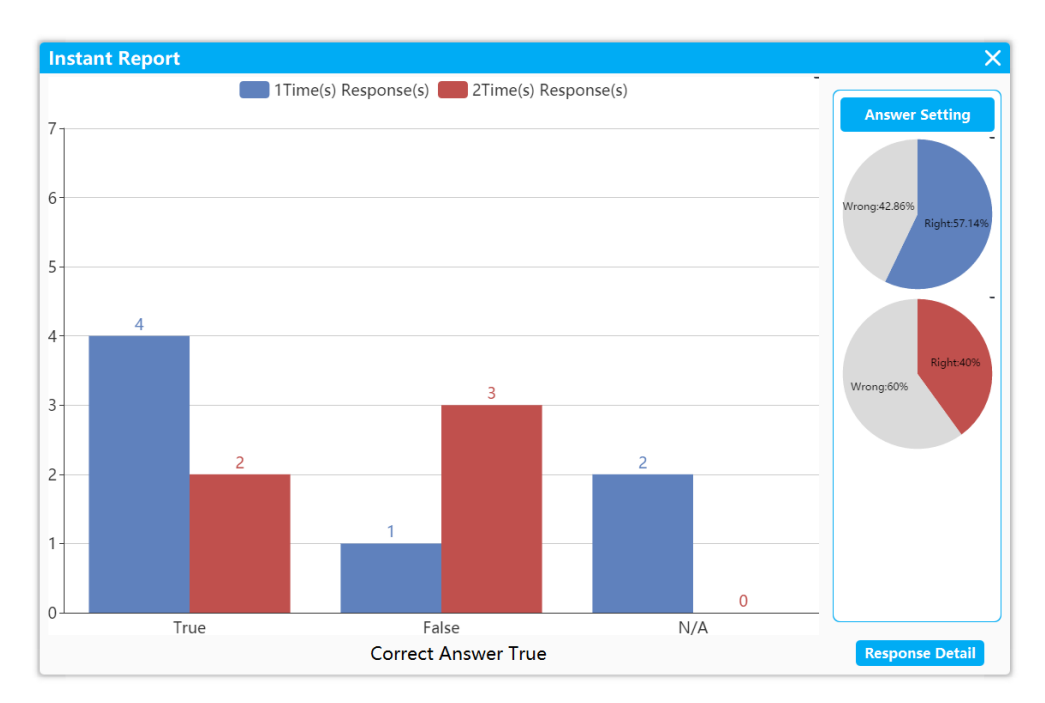

### 2.5. Page toolbar

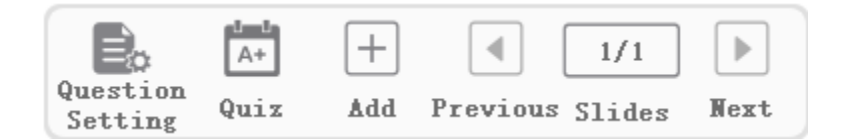

- a. Question Setting: Set the question type, answer time, and the answer for all pages
- b. Quiz: Enter automatic quiz mode (*Note: During normal use, make sure that the Question settings of all pages have been completed*)
- c. Add: add a blank page
- d. Previous

|  | 1/1 |  |
|--|-----|--|
|--|-----|--|

- e. Slides: click Slides, to open the preview photo. Click the page to delete or add +, or change slide order by dragging the slider.
- f. Next

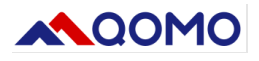

### 2.6. Desk

Use this software on top of any existing software or content by going into desktop mode.

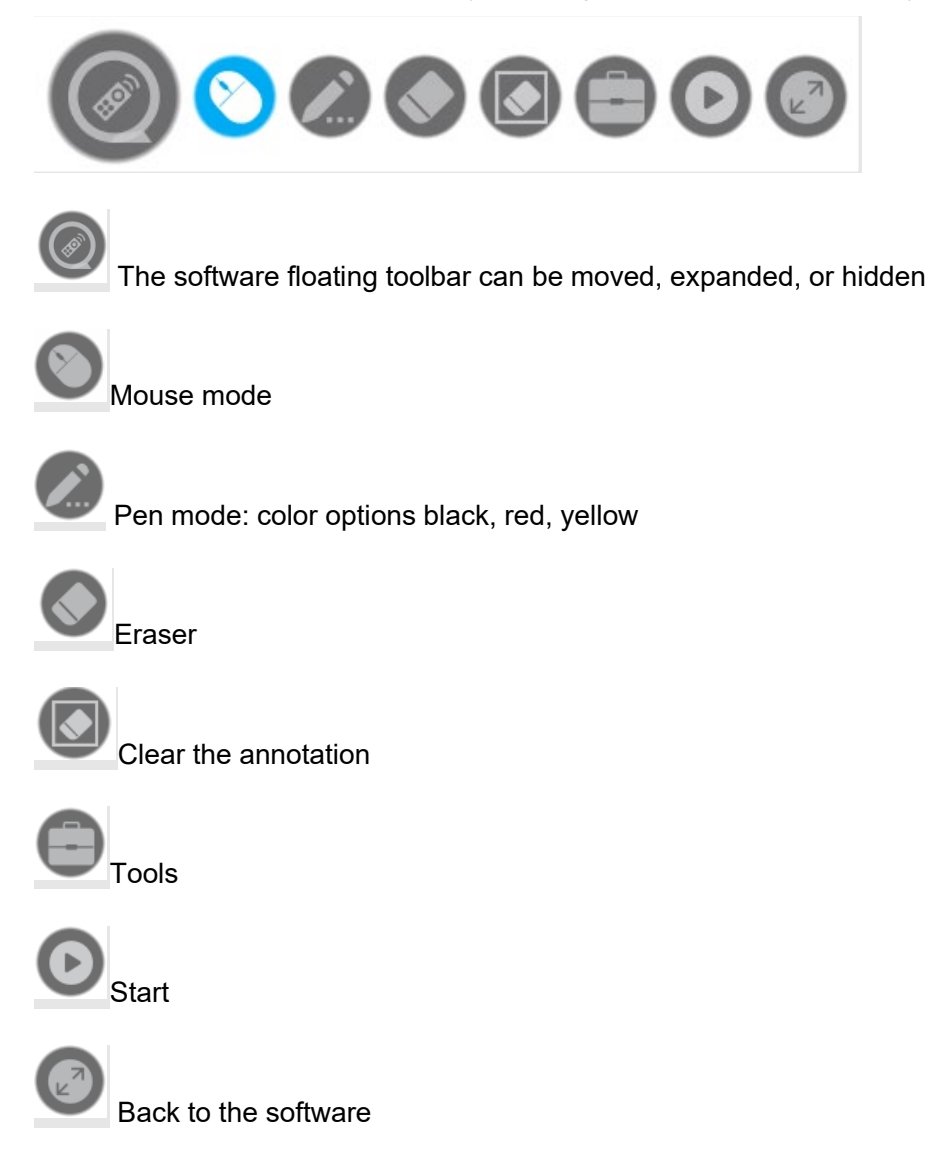

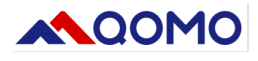

# 3. Introduction to ClassManager

| Rost     | er Mar      | nager             |            |                            |                |                           |                               | - 🗆 X                           |
|----------|-------------|-------------------|------------|----------------------------|----------------|---------------------------|-------------------------------|---------------------------------|
| Import   | /Export Cl  | ass Class/Subject | Management | Tools                      |                |                           |                               |                                 |
| Add Cla  | ass Edit Cl | ass Delete Class  | Select All | Add Student Edit Student E | Delete Student | Teacher List Export Class | s/Subject Import Class/Subjec | t Export Picture Import Picture |
| Term     | Grade       | Class/Subject     | Seat No    | Name                       | Gender         | Group Name                | Student No                    | E-mail                          |
| 2019     | 2           | SimpleClass       | 1          |                            |                |                           |                               |                                 |
| 2018     | 1           | QOMO              | 2          | Student2                   | Male           | Group1                    | 2                             |                                 |
| 2017     |             |                   | 3          | Student3                   | Male           | Group1                    | 3                             |                                 |
|          |             |                   | 4          | Student4                   | Male           | Group1                    | 4                             |                                 |
|          |             |                   | 5          | Student5                   | Male           | Group1                    | 5                             |                                 |
|          |             |                   | 6          | Student6                   | Male           | Group1                    | 6                             | =                               |
|          |             |                   | 7          | Student7                   | Male           | Group1                    | 7                             | -                               |
|          |             |                   | 8          | Student8                   | Male           | Group1                    | 8                             |                                 |
|          |             |                   | 9          | Student9                   | Male           | Group1                    | 9                             |                                 |
|          |             |                   | 10         | Student10                  | Male           | Group1                    | 10                            |                                 |
|          |             |                   | 11         | Student11                  | Male           | Group1                    | 11                            |                                 |
|          |             |                   | 12         | Student12                  | Male           | Group1                    | 12                            |                                 |
|          |             |                   | 13         | Student13                  | Male           | Group1                    | 13                            |                                 |
|          |             |                   | 14         | Student14                  | Male           | Group1                    | 14                            |                                 |
| Number o | fstudents   | 20                | 15         | Student15                  | Male           | Group1                    | 15                            |                                 |
| Teacher  | CampleT-    | 2.0               | 16         | Student16                  | Male           | Group1                    | 16                            |                                 |
| reacher  | SampleTea   | icner             |            | AL 1. 14-4                 |                | ~ *                       |                               | -                               |

# 3.1. Class import/export

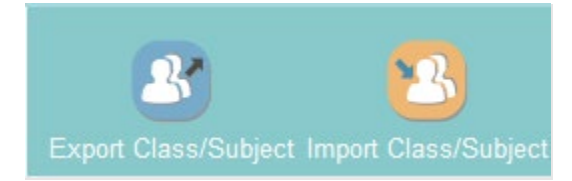

a. Export class/course:

| Seat No | Name     | Gender | Group Name | Student No | E-mail |
|---------|----------|--------|------------|------------|--------|
| 1       | Student1 | Male   | Group1     | 1          |        |
| 2       |          |        |            |            |        |
| 3       | Student3 | Male   | Group1     | 3          |        |
| 4       | Student4 | Male   | Group1     | 4          |        |
| 5       | Student5 | Male   | Group1     | 5          |        |

b. Import class/course: import the class with the template

# 3.2. Class management

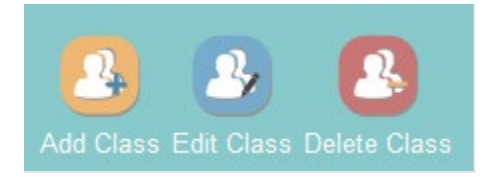

a. Add class: Input the new class term, grade, class, number, group, student quantity, teacher

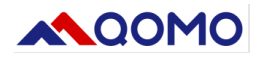

| Add Class          | ×               |
|--------------------|-----------------|
| Term               | 2014            |
| Grade              | 1               |
| Class/Subject ID   |                 |
| Group No           | 1               |
| Number of students |                 |
| Teacher            | SampleTeacher 🔹 |
| Add Teacher        | Confirm Cancel  |

b. Add teacher: Input class name, number, gender, tel, email.

| Add Teacher  |         |        | ×      |
|--------------|---------|--------|--------|
| Teacher Name |         |        |        |
| Code         |         |        |        |
| Gender       | Male    | Female |        |
| Tel          |         |        |        |
| E-mail       |         |        |        |
|              |         |        |        |
|              | Confirm |        | Cancel |

c. Edit class: double-click the class catalog to edit the class information

| Edit Class         | ×               |  |  |
|--------------------|-----------------|--|--|
| Term               | 2017 💌          |  |  |
| Grade              | 1               |  |  |
| Class/Subject ID   | 2               |  |  |
| Group No           | 2               |  |  |
| Number of students | 20              |  |  |
| Teacher            | SampleTeacher 💌 |  |  |
| Add Teacher        | Confirm Cancel  |  |  |

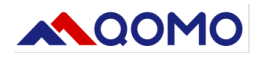

d. Delete class: click the class, choose "delete" and confirm.

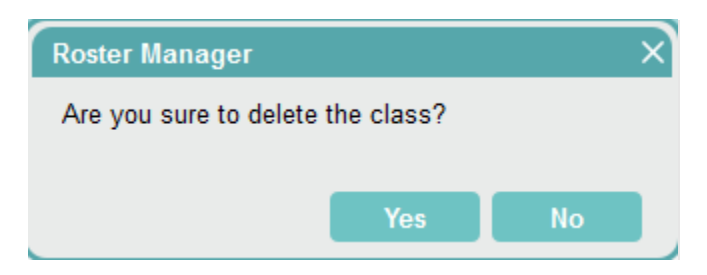

### 3.3. Students list

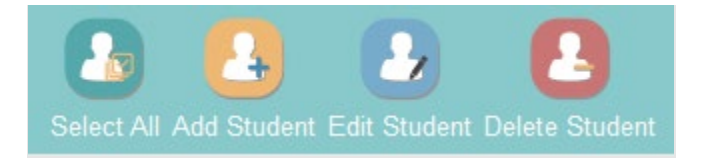

- a. Select all students: delete or edit the student in the batch
- b. Add students: select the class, and add students, including name, gender, group, number, seat number, email

| Add Student  |         |        | ×     |
|--------------|---------|--------|-------|
| Student Name |         |        |       |
| Gender       | Male    | Female |       |
| Group Name   | Group1  | •      |       |
| Seat No      |         |        |       |
| Student No   |         |        |       |
| E-mail       |         |        |       |
|              | Confirm | C      | ancel |

c. Edit students: select class, choose the student name you want to edit: name, gender, group, seat number, student number, email

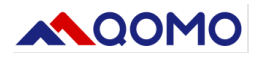

| Edit Student |          |        | ×     |
|--------------|----------|--------|-------|
| Student Name | Student1 |        |       |
| Gender       | Male     | Female |       |
| Group Name   | Group1   | -      |       |
| Seat No      | 1        |        |       |
| Student No   | 1        |        |       |
| E-mail       |          |        |       |
|              | Confirm  | C      | ancel |

- d. Delete students
  - Delete single student
  - Delete multi students: click Ctrl and choose the students you want to delete.
  - Delete all students: select all students---delete

### 3.4. Teacher list

a. Add teacher

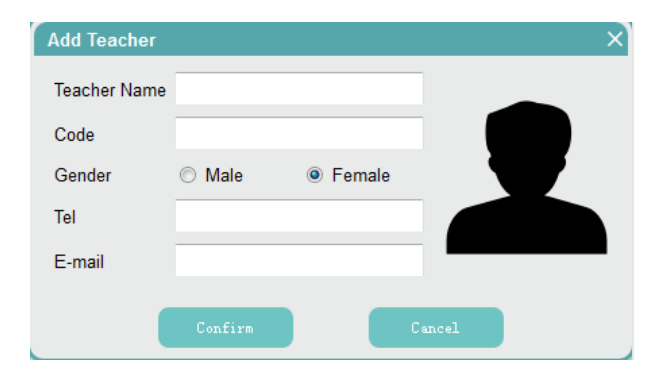

b. Teacher list: select the teacher to edit or delete

| Teacher List  |        |        |       |             |
|---------------|--------|--------|-------|-------------|
| Name          | Code   | Gender | Email | Tel         |
| SampleTeacher | 1      | Male   |       | 186xxxx8888 |
|               | Delete |        | Edi t |             |

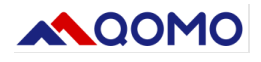

# 3.5. Export class/course, Import class/course

- a. Export class/course
- b. Import class/course: import the class/course by the template

### 3.6. Tools

- a. Change gender to female
- b. Change gender to male
- c. Group Setting

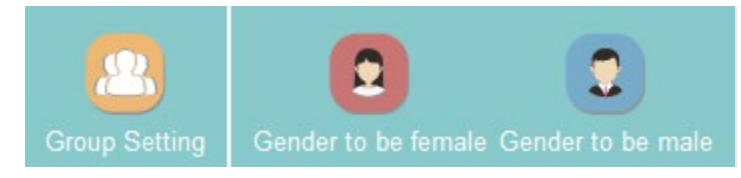

### 4. QVF file format

QVF file is a proprietary format of QVote software. The file contains all page content and topic configuration information. You can import pictures, video, text, writing, and other tools to each page and edit the page content. Additionally, you can configure the question type, time, and answer of each page through the Question Setting, and save it in QVF format through the menu for convenience. The file format can be reopened and edited.

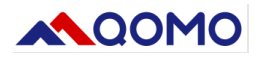

5. Description of the quiz function

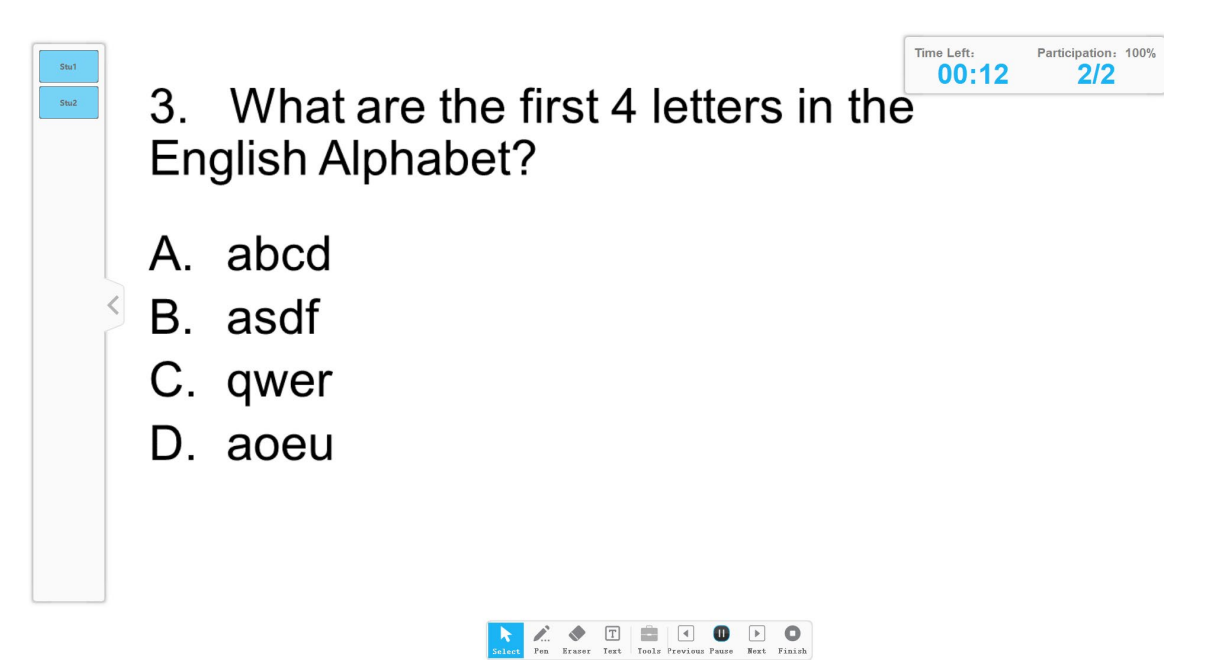

The quiz function automatically launches the question. The quiz supports pause, previous question, next question, and end. After all the questions are answered, the report summarizes the results and detailed answers. The score for each question is automatically averaged out of 100 points according to the total number of questions tested.

(Note: During normal use, make sure that the Question settings of all pages have been completed. The Voice Recognition question is not supported, and Batch questions will be split into multiple questions to count and calculate scores)

### 6. The use process of the software

### 6.1. Preparation for answering questions

- A. Refer to the instruction of the device to connect the PC to the receiving host device
- B. Add classes and student lists through ClassManager
- C. Open the QVote software (the first time you use QRF999, you need to click the menu→device manager → Auto-config →wait for 3 seconds, and click restore)
- D. Click Device Management and select the class used for the current quiz
- E. Press any key on the clicker to activate the clicker, and confirm that all devices are logged in on the device management interface
- F. Start answering questions by importing QVF, PPT, and pictures, or by using desktop mode

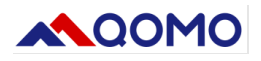

### 6.2. Import the QVF file for answering questions

Open the QVF file, after loading, you can choose to use the start button to answer the question on the current page, or use the quiz function to take the test

### **6.3.** Import the PPT file for answering questions

Import an existing PPT file suitable for testing. After loading, each page of the PPT will be added to a corresponding page of QVote in the form of a picture. Click the Question Setting, set the time, question type, and answer of each page, and click the Start button on the toolbar to answer the current page or use the quiz tool for automated testing

(Tips: Import the PPT file in advance, set the Question Setting, and save it in the QVF file format, it will be easier to use)

### 6.4. Answer questions using desktop mode

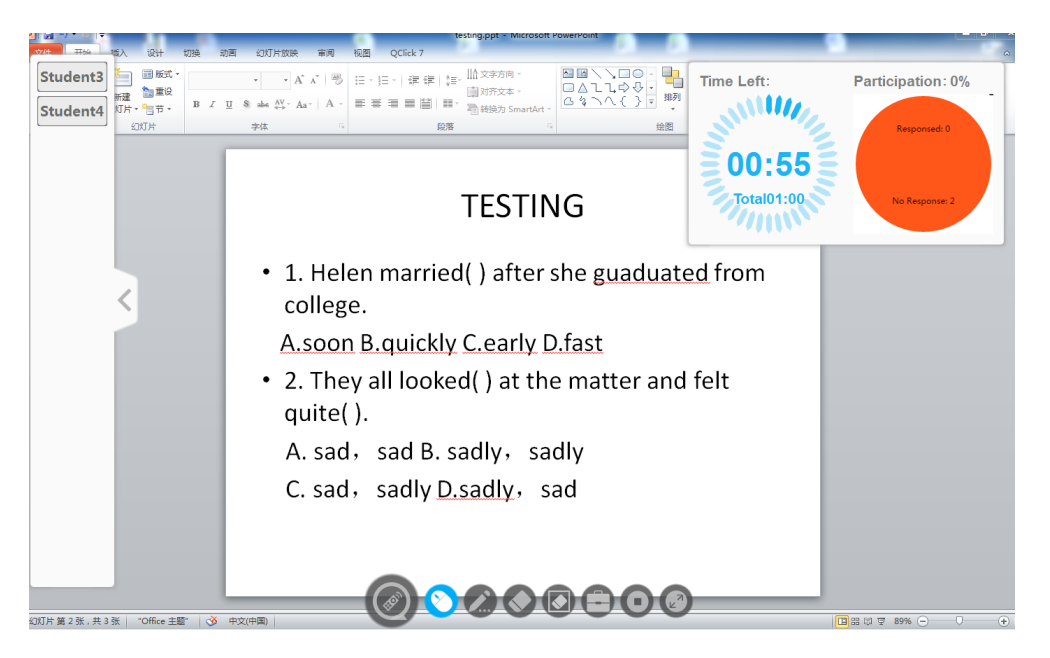

In desktop mode, you can answer questions within existing PPTs, web pages, and any content on the desktop. You need to manually set the question type each time you answer a question. After answering the question, set the answer, and the software will automatically record and summarize all answer results. The software will automatically take a screenshot of the desktop content when you start answering a question, insert it into the Qvote page, and save your question settings, so you can easily save it as a QVF file for the next use.